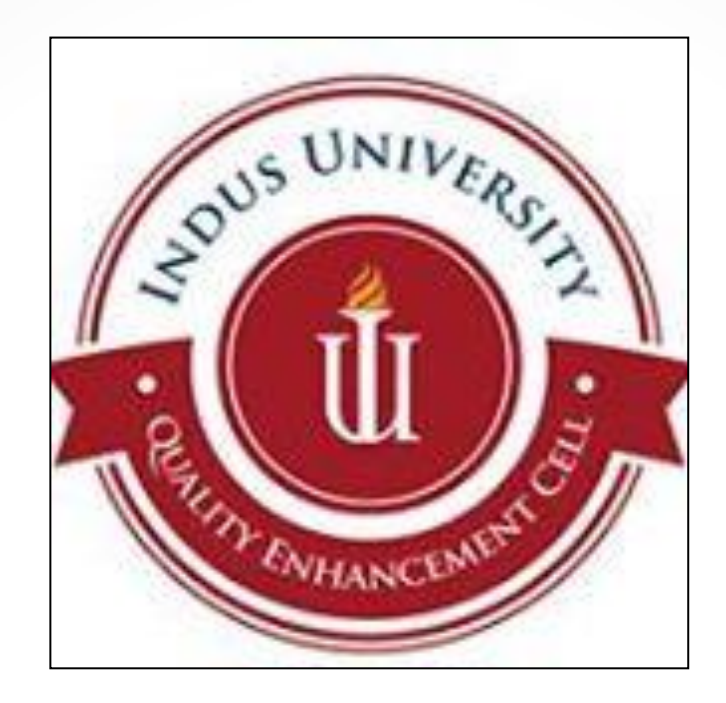

# Dear Students

We welcome you from the platform of Quality Enhancement Cell (QEC) As you know that feedback is a tool that helps us to identify our strengths and weaknesses and subsequently; we can head towards promoting quality culture in an effective manner. The QEC at Indus University is destined to gauge the viewpoint of various stakeholders including; students, teachers, alumni, PhD scholars and last but certainly not the least, supervisors/ reporting managers of esteemed organizations are also requested to fill online survey forms. We believe that such stance would help us to render our services in the best possible and consequently, Indus University will produce competent students who shall be equipped with Business Intelligence (BI).

In this context, you are requested to fill online form of Teacher & Course Evaluation prescribed by Quality Assurance Agency (QAA) of Higher Education Commission. The survey forms are supposed to be filled by every student for every registered course at the time of semester completion.

Speaking

It is pertinent to mention that responses after due date shall not be entertained and you will not be allowed to appear in the final examination. Nonetheless, the admit card issued for final examinations should be stamped and signed by the QEC Staff before the first final paper examination.

QEC office is located in the Admin Bloc and open six days a week from 10 AM to 5 PM.

Speaking

The procedure is simple and step wise demonstration is illustrated for your understanding. The pointers are marked in red color.

The survey forms can be filled in the computer labs or you can fill it at home as per your convenience.

1) The first step is log in your Student ID & Password.

# Student Portal Log-in

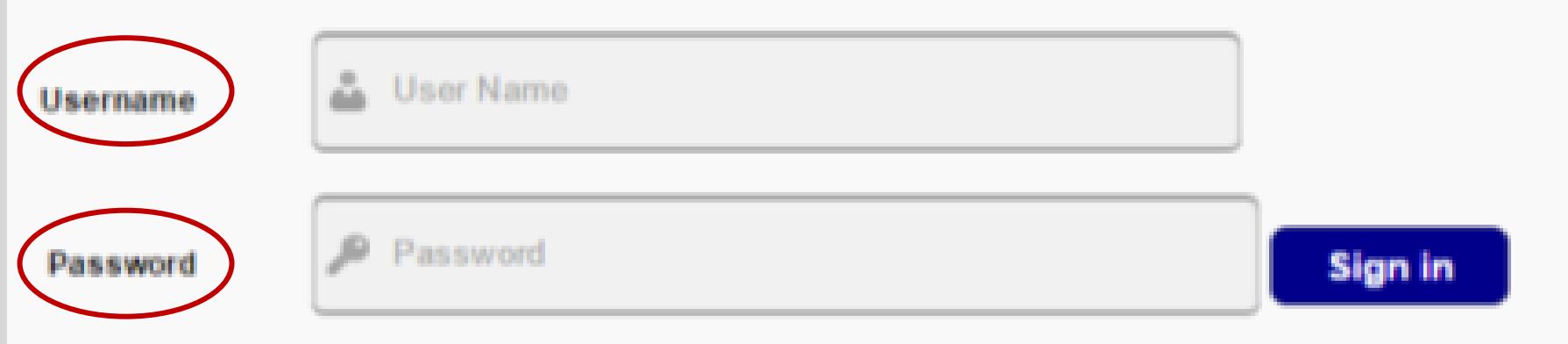

How to Log In

- 1- Please enter your valid username and password assigned to you.
- 2- Password is case sensitive so use proper case letters
- 3- If you still unable to login then please contact the Administrator

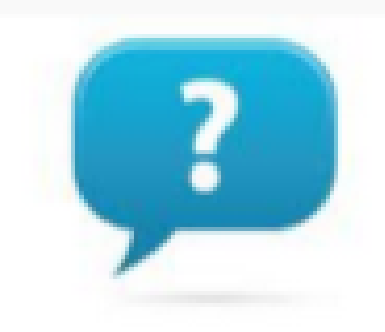

Forgot Your

Password?

No problem, it happens.

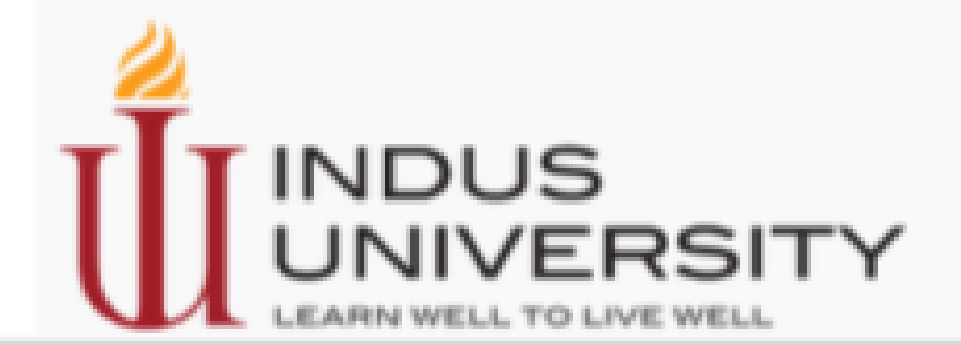

2) Click the right most tab **''Teacher & Course Evaluation''** on the screen.

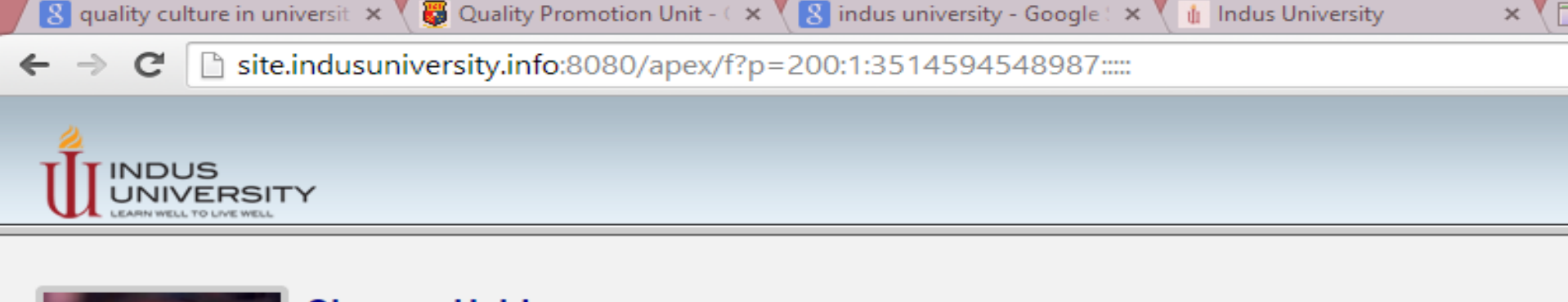

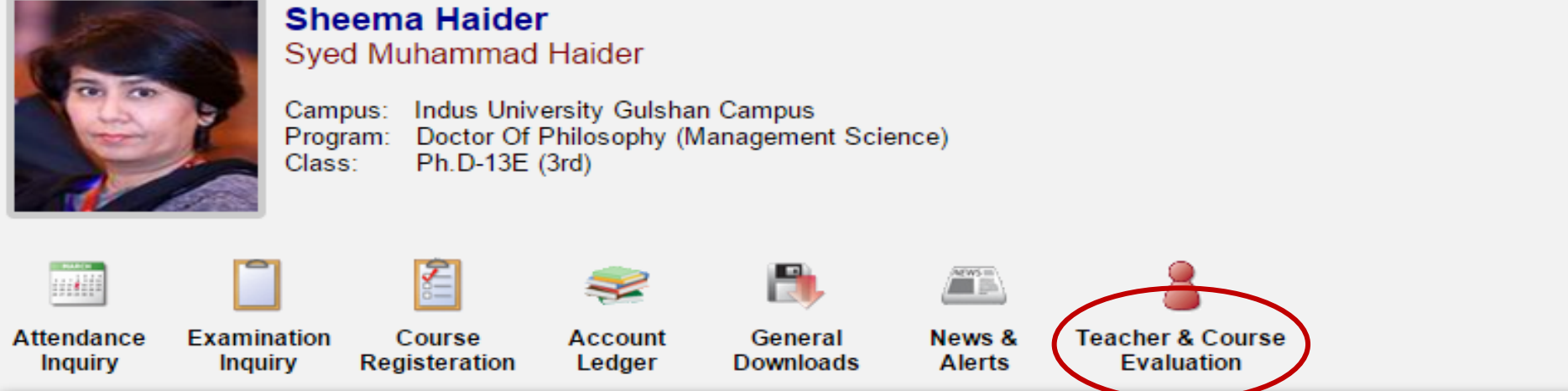

#### Portal Quick Links

»Current Schedule »Examination Schedule

- »Pending Vouchers
- »Contact Us
- »Portal Feedback

#### About this Portal Module

Each Student has its own portal and having login credential to login to portal Student Portal is used by students to find all the information and activities related to s Portal is online for 24-7Hrs & parents can also inquire information related to his/her S All of the importants links are visible to you as an icons on top of the page, you can cl The remaining links are visible at the Portal Quick links All the links are also available in black color as a footer on page

#### Getting Started

All of the important links are visible to you as an icons on top of the page,click it to sw Quick Links tab also have hyperlinks to switch you the required information All the links or urls are available at the end of page as footer to quickly switch to requi

3) The list of all the registered courses will emerge.

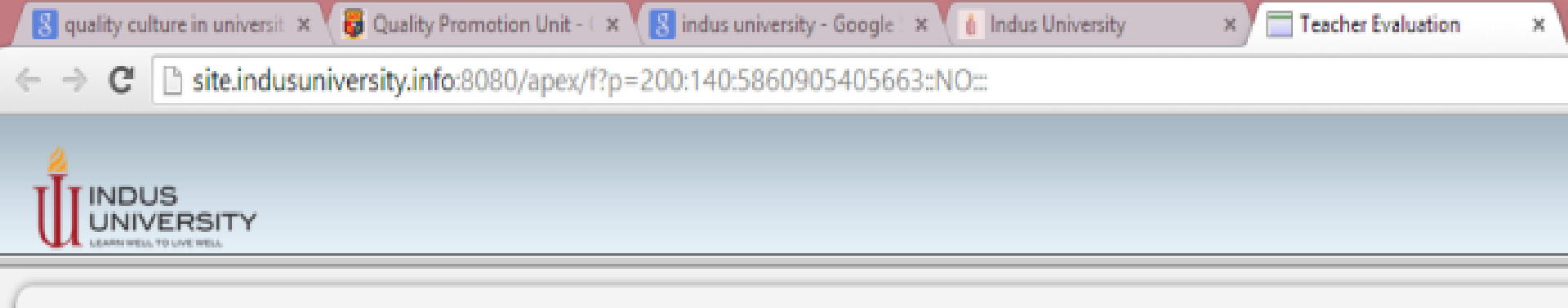

#### Current Schedule for Teacher & Course Evaluation

#### Note: Examination Admit Card will be issued to those students only who have completed evaluation form

| Offer ID | Offer No | Evaluation From | Course Title                             | Lecturer             | Statistics | Start Evaluation  |
|----------|----------|-----------------|------------------------------------------|----------------------|------------|-------------------|
| 72       | 2939     | 02-JAN-15       | Artificial Intelligence[lab]             | Majid Hussain        | 28/37      | Go for Evaluation |
| 72       | 3968     | 02-JAN-15       | Data Structure & Algorithms[Lab]         | Engr.Zuhaib Alam     | 0/0        | Go for Evaluation |
| 72       | 2928     | 02-JAN-15       | Introduction to Database and RDBMS [lab] | Tanesh Kumar         | 0/0        | Go for Evaluation |
| 72       | 2929     | 02-JAN-15       | Computer Networking [lab]                | Muhammad Asif Junaid | 0/0        | Go for Evaluation |
| 72       | 2932     | 02-JAN-15       | Introduction to Financial Accounting     | Engr.Zuhaib Alam     | 0/0        | Go for Evaluation |
| 72       | 2942     | 02-JAN-15       | Advanced Software Engineering            | Ali Orangzeb         | 28/37      | Go for Evaluation |
| 72       | 2943     | 02-JAN-15       | Multimedia Applications                  | Ghazala Shafi        | 28/37      | Go for Evaluation |
| 72       | 2944     | 02-JAN-15       | Parallel Computing                       | Muhammad Asif Junaid | 27/37      | Go for Evaluation |
| 72       | 2945     | 02-JAN-15       | Algorithmic Analysis and Design          | Ali Orangzeb         | 28/37      | Go for Evaluation |
| 72       | 2946     | 02-JAN-15       | Mobile computing                         | Wasi UR Rehman Khan  | 28/37      | Go for Evaluation |
| 72       | 2947     | 02-JAN-15       | Final Year Porject-I                     | -                    | 0/0        | Go for Evaluation |
| 72       | 2948     | 02-JAN-15       | Mobile computing[lab]                    | Wasi UR Rehman Khan  | 28/37      | Go for Evaluation |
| 72       | 3519     | 02-JAN-15       | Discrete Structure                       | Engr.Zuhaib Alam     | 0/0        | Go for Evaluation |
| 72       | 3549     | 02-JAN-15       | Data Structure & Algorithms              | Engr.Zuhaib Alam     | 0/0        | Go for Evaluation |
| 72       | 2923     | 02-JAN-15       | Computer Networking                      | Muhammad Asif Junaid | 28/37      | Go for Evaluation |
| 72       | 2924     | 02-JAN-15       | Introduction to Database and RDBMS       | Ali Orangzeb         | 28/37      | Go for Evaluation |

4) Click on the link **''Go for Evaluation''** for each registered course.

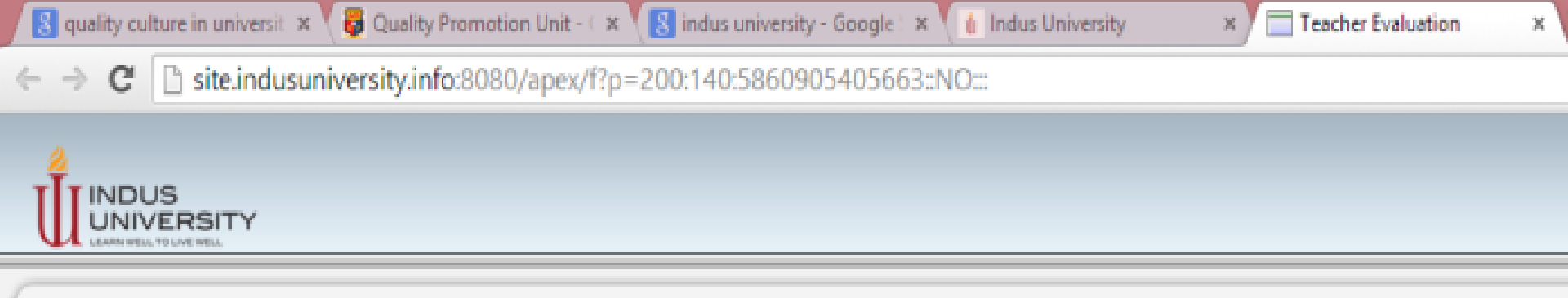

#### Current Schedule for Teacher & Course Evaluation

#### Note: Examination Admit Card will be issued to those students only who have completed evaluation form

| Offer ID | Offer No | Evaluation From | Course Title                             | Lecturer             | Statistics | Start Evaluation  |
|----------|----------|-----------------|------------------------------------------|----------------------|------------|-------------------|
| 72       | 2939     | 02-JAN-15       | Artificial Intelligence[lab]             | Majid Hussain        | \$8/37     | Go for Evaluation |
| 72       | 3968     | 02-JAN-15       | Data Structure & Algorithms[Lab]         | Engr.Zuhaib Alam     | 0/0        | Go for Evaluation |
| 72       | 2928     | 02-JAN-15       | Introduction to Database and RDBMS [lab] | Tanesh Kumar         | 0/0        | Go for Evaluation |
| 72       | 2929     | 02-JAN-15       | Computer Networking [lab]                | Muhammad Asif Junaid | 0/0        | Go for Evaluation |
| 72       | 2932     | 02-JAN-15       | Introduction to Financial Accounting     | Engr.Zuhaib Alam     | 0/0        | Go for Evaluation |
| 72       | 2942     | 02-JAN-15       | Advanced Software Engineering            | Ali Orangzeb         | 28/37      | Go for Evaluation |
| 72       | 2943     | 02-JAN-15       | Multimedia Applications                  | Ghazala Shafi        | 28/37      | Go for Evaluation |
| 72       | 2944     | 02-JAN-15       | Parallel Computing                       | Muhammad Asif Junaid | 27/37      | Go for Evaluation |
| 72       | 2945     | 02-JAN-15       | Algorithmic Analysis and Design          | Ali Orangzeb         | 28/37      | Go for Evaluation |
| 72       | 2946     | 02-JAN-15       | Mobile computing                         | Wasi UR Rehman Khan  | 28/37      | Go for Evaluation |
| 72       | 2947     | 02-JAN-15       | Final Year Porject-I                     | -                    | 0/0        | Go for Evaluation |
| 72       | 2948     | 02-JAN-15       | Mobile computing[lab]                    | Wasi UR Rehman Khan  | 28/37      | Go for Evaluation |
| 72       | 3519     | 02-JAN-15       | Discrete Structure                       | Engr.Zuhaib Alam     | 0/0        | Go for Evaluation |
| 72       | 3549     | 02-JAN-15       | Data Structure & Algorithms              | Engr.Zuhaib Alam     | 0/0        | Go for Evaluation |
| 72       | 2923     | 02-JAN-15       | Computer Networking                      | Muhammad Asif Junaid | 28/37      | Go for Evaluation |
| 72       | 2924     | 02-JAN-15       | Introduction to Database and RDBMS       | Ali Orangzeb         | 28/37      | Go for Evaluation |

5 - A) The <u>course title</u> and <u>Teacher's name</u> will appear on the screen.

| 🛿 quality culture in universiti 🗴 🏌 🔯 Quality Promotion Unit – 🔺 🏌 🚼 indus university - Google 👘 🗶 🚺 Indus U | iniversity 🗙 🕻 🛄 Teacher Evaluation 🗶 🕅 Te                                                                                                    | eacher Evaluation ×            | 13      |
|----------------------------------------------------------------------------------------------------|----------------------------------------------------------------------------------------------------|--------------------------------|---------|
| → C : site.indusuniversity.info:8080/apex/f?p=200:140:5860905405663:NO::P140_                                | OFFER_NO,P140_COURSE_ID,P140_EMP_ID,P140_V                                                                                                    | _OFFER_ID,HIDE_UNHIDE_REGION   | I,P140  |
|                                                                                                    |                                                                                                    | Welcome 1593-2011 Home Reset F | assword |
| urse Name Artificial Intelligence[lab] Dacher Name Majid Hussain                                             |                                                                                                    |                                |         |
| Course Evaluation Form                                                                                       |                                                                                                    | Apply Changes                  | Ex      |
| Evaluation Parameter                                                                                         | Your Answer                                                                                                    |                                |         |
| The Course workload is manageable.                                                                           | <ul> <li>Strongly Agree (5 Marks)</li> <li>Agree (4 Marks)</li> <li>Uncertain (3 Marks)</li> <li>Disagree (2 Marks)</li> <li>Strongly Disagree (1 Marks)</li> </ul> |                                |         |
| The Course is well structured to achieve the learning outcomes (balance of lectures, tutorials, etc)         | <ul> <li>Strongly Agree (5 Marks)</li> <li>Agree (4 Marks)</li> <li>Uncertain (3 Marks)</li> <li>Disagree (2 Marks)</li> <li>Strongly Disagree (1 Marks)</li> </ul> |                                |         |
| The overall environment in the class is conducive to learning.                                               | <ul> <li>Strongly Agree (5 Marks)</li> <li>Agree (4 Marks)</li> <li>Uncertain (3 Marks)</li> <li>Disagree (2 Marks)</li> <li>Strongly Disagree (1 Marks)</li> </ul> |                                |         |
| The course integrates theoretical core concepts with real world examples.                                    | <ul> <li>Strongly Agree (5 Marks)</li> <li>Agree (4 Marks)</li> <li>Uncertain (3 Marks)</li> <li>Disagree (2 Marks)</li> </ul>                                      |                                |         |

5 - B) Click the tab "**Course Evaluation**" and check the most appropriate response based on a Five—point Likert Scale which extends from Strongly Agree, Agree, Uncertain, Disagree to Strongly Disagree. All the questions are mandatory to respond.

| 🕄 quality culture in universit 🗴 🖁 🖉 Quality Promotion Unit – 🔺 🏌 🚼 indus university - Google 🛛 🛪 🐧 Indus U | niversity 🗙 🔚 Teacher Evaluation 🗙 🗖                                                                                                    | Teacher Evaluation ×            |                 |
|----------------------------------------------------------------------------------------------------|----------------------------------------------------------------------------------------------------|---------------------------------|-----------------|
| → C : site.indusuniversity.info:8080/apex/f?p=200:140:5860905405663:NO::P140_0                              | DFFER_NO,P140_COURSE_ID,P140_EMP_ID,P140                                                                                                    | _V_OFFER_ID,HIDE_UNHIDE_REG     | GION,P140_C     |
|                                                                                                    |                                                                                                    | Welcome 1593-2011 <u>Home R</u> | eset Password L |
| Course Name Artificial Intelligence[lab] Teacher Name Majid Hussain Course Evaluation Teacher Evaluation    |                                                                                                    |                                 |                 |
| Course Evaluation Form                                                                                      |                                                                                                    | Apply Changes                   | Exit            |
| Evaluation Parameter                                                                                        | Your Answer                                                                                                    |                                 |                 |
| The Course workload is manageable.                                                                          | <ul> <li>Strongly Agree (5 Marks)</li> <li>Agree (4 Marks)</li> <li>Uncertain (3 Marks)</li> <li>Disagree (2 Marks)</li> <li>Strongly Disagree (1 Marks)</li> </ul> |                                 |                 |
| The Course is well structured to achieve the learning outcomes (balance of lectures, tutorials, etc)        | <ul> <li>Strongly Agree (5 Marks)</li> <li>Agree (4 Marks)</li> <li>Uncertain (3 Marks)</li> <li>Disagree (2 Marks)</li> <li>Strongly Disagree (1 Marks)</li> </ul> |                                 |                 |
| The overall environment in the class is conducive to learning.                                              | <ul> <li>Strongly Agree (5 Marks)</li> <li>Agree (4 Marks)</li> <li>Uncertain (3 Marks)</li> <li>Disagree (2 Marks)</li> <li>Strongly Disagree (1 Marks)</li> </ul> |                                 |                 |
| The course integrates theoretical core concepts with real world examples.                                   | <ul> <li>Strongly Agree (5 Marks)</li> <li>Agree (4 Marks)</li> <li>Uncertain (3 Marks)</li> <li>Disaoree (2 Marks)</li> </ul>                                      |                                 |                 |

6) Once all the questions are marked then click on "Apply Changes"

| 🕄 quality culture in universit 🗴 🏌 😝 Quality Promotion Unit – 🔺 🏌 🚷 indus university - Google 🛛 🗶 🚺 Indus U | niversity 🗙 🕻 🛄 Teacher Evaluation 🗙 🕅                                                                                                    | Teacher Evaluation ×                                   |
|----------------------------------------------------------------------------------------------------|----------------------------------------------------------------------------------------------------|--------------------------------------------------------|
| → C Site.indusuniversity.info:8080/apex/f?p=200:140:5860905405663::NO::P140_                                | OFFER_NO,P140_COURSE_ID,P140_EMP_ID,P1                                                                                                    | 40_V_OFFER_ID,HIDE_UNHIDE_REGION,P140_C                |
|                                                                                                    |                                                                                                    | Welcome: 1593-2011 <u>Home</u> <u>Reset Password</u> L |
| Course Name Artificial Intelligence[lab] Teacher Name Majid Hussain Course Evaluation Teacher Evaluation    |                                                                                                    |                                                        |
| Course Evaluation Form                                                                                      |                                                                                                    | Apply Changes Exit                                     |
| Evaluation Parameter                                                                                        | Your Answer                                                                                                    |                                                        |
| The Course workload is manageable.                                                                          | <ul> <li>Strongly Agree (5 Marks)</li> <li>Agree (4 Marks)</li> <li>Uncertain (3 Marks)</li> <li>Disagree (2 Marks)</li> <li>Strongly Disagree (1 Marks)</li> </ul> |                                                        |
| The Course is well structured to achieve the learning outcomes (balance of lectures, tutorials, etc)        | <ul> <li>Strongly Agree (5 Marks)</li> <li>Agree (4 Marks)</li> <li>Uncertain (3 Marks)</li> <li>Disagree (2 Marks)</li> <li>Strongly Disagree (1 Marks)</li> </ul> |                                                        |
| The overall environment in the class is conducive to learning.                                              | <ul> <li>Strongly Agree (5 Marks)</li> <li>Agree (4 Marks)</li> <li>Uncertain (3 Marks)</li> <li>Disagree (2 Marks)</li> <li>Strongly Disagree (1 Marks)</li> </ul> |                                                        |
| The course integrates theoretical core concepts with real world examples.                                   | <ul> <li>Strongly Agree (5 Marks)</li> <li>Agree (4 Marks)</li> <li>Uncertain (3 Marks)</li> <li>Disagree (2 Marks)</li> </ul>                                      |                                                        |

7) Click the tab **''Teacher Evaluation''** and follow the procedure mentioned in step 5 & 6. After completing the questionnaire, do not forget to click **''Apply Changes''** 

| quality culture in university - Google 🕱 👔 Quality Promotion Unit - 🕱 🕈 🛅 indus university - Google 🕱 🐧 🚺 Indus U | niversity X ( Teacher Evaluation                                 | Teacher Evaluation     | ×                    | -              |
|----------------------------------------------------------------------------------------------------|------------------------------------------------------------------|------------------------|----------------------|----------------|
| C Site.indusuniversity.info:8080/apex/f?p=200:140:5860905405663::NO:P140_                                         | OFFER_NO,P140_COURSE_ID,P140_EMP_                                | ID,P140_V_OFFER_ID,HID | E_UNHIDE_RI          | GION,P140      |
| TINDUS                                                                                                    |                                                                  | Vielcome: 1            | 593-2011 <u>Home</u> | Reset Password |
| UNIVERSITY                                                                                                    |                                                                  |                        |                      |                |
|                                                                                                    |                                                                  |                        |                      |                |
| Irse Name Antificial IntelligenceBab) Teacher Name Majid Hussain                                                  |                                                                  |                        |                      |                |
|                                                                                                    |                                                                  |                        |                      |                |
| Jourse Evaluation Form                                                                                            |                                                                  |                        | pply Change          | s Exi          |
| valuation Parameter                                                                                               | Your Answer                                                      |                        |                      |                |
|                                                                                                    | O Strongly Agree (5 Marks)                                       |                        |                      |                |
| he Course workload is manageable                                                                                  | <ul> <li>Agree (4 Marks)</li> <li>Uncertain (3 Marks)</li> </ul> |                        |                      |                |
|                                                                                                    | O Disagree (2 Marks)                                             |                        |                      |                |
|                                                                                                    | Strongly Disagree (1 Marks)                                      |                        |                      |                |
|                                                                                                    | Strongly Agree (5 Marks)                                         |                        |                      |                |
| e Course is well structured to achieve the learning outcomes (balance of lectures, tutorials, etc)                | <ul> <li>Agree (4 Marks)</li> <li>Uncertain (3 Marks)</li> </ul> |                        |                      |                |
|                                                                                                    | O Disagree (2 Marks)                                             |                        |                      |                |
|                                                                                                    | O Strongly Disagree (1 Marks)                                    |                        |                      |                |
|                                                                                                    | O Strongly Agree (5 Marks)                                       |                        |                      |                |
| e overall environment in the class is conducive to learning                                                       | Agree (4 Marks)                                                  |                        |                      |                |
|                                                                                                    | Oricenani (5 Marks) Disagree (2 Marks)                           |                        |                      |                |
|                                                                                                    | Strongly Disagree (1 Marks)                                      |                        |                      |                |
|                                                                                                    | O Strongly Agree (5 Marks)                                       |                        |                      |                |
| The neuros interceites theoretical core concepts with real world examples                                         | Agree (4 Marks)                                                  |                        |                      |                |
| na oversa makanas napolanda ona concelho umi jasi nono arampias.                                                  | Uncertain (3 Marks)                                              |                        |                      |                |

8) Click the tab "EXIT"

| 🛐 quality culture in university * 🕻 🖗 Quality Promotion Unit - 🔹 🏌 🚼 indus university - Google 💿 🗶 👔 Indus U | Iniversity 🛪 🛄 Teacher Evaluation 🔅                                                                                                    | K Teacher Evaluation  | ×                               |               |
|----------------------------------------------------------------------------------------------------|----------------------------------------------------------------------------------------------------|-----------------------|---------------------------------|---------------|
| C Site.indusuniversity.info:8080/apex/f?p=200:140:5860905405663::NO:P140_                                    | OFFER_NO,P140_COURSE_ID,P140_EMP_ID                                                                                                    | 0,P140_V_OFFER_ID,HID | E_UNHIDE_REGI                   | ON,P140_C     |
|                                                                                                    |                                                                                                    | Welcome: 1            | 593-2011 <u>Home</u> <u>Rea</u> | et Password L |
| ourse Name Antificial Intelligence[lab] Teacher Name Majid Hussain<br>Course Evaluation Teacher Evaluation   |                                                                                                    |                       |                                 |               |
| Course Evaluation Form                                                                                       |                                                                                                    |                       | pply Changes                    | Exit          |
| Evaluation Parameter                                                                                         | Your Answer                                                                                                    |                       |                                 |               |
| The Course workload is manageable.                                                                           | <ul> <li>Strongly Agree (5 Marks)</li> <li>Agree (4 Marks)</li> <li>Uncertain (3 Marks)</li> <li>Disagree (2 Marks)</li> <li>Strongly Disagree (1 Marks)</li> </ul> |                       |                                 |               |
| The Course is well structured to achieve the learning outcomes (balance of lectures, tutorials, etc)         | <ul> <li>Strongly Agree (5 Marks)</li> <li>Agrae (4 Marks)</li> <li>Uncertain (3 Marks)</li> <li>Disagree (2 Marks)</li> <li>Strongly Disagree (1 Marks)</li> </ul> |                       |                                 |               |
| The overall environment in the class is conducive to learning.                                               | <ul> <li>Strongly Agree (5 Marks)</li> <li>Agree (4 Marks)</li> <li>Uncertain (3 Marks)</li> <li>Disagree (2 Marks)</li> <li>Strongly Disagree (1 Marks)</li> </ul> |                       |                                 |               |
| The course integrates theoretical core concepts with real world examples.                                    | Strongly Agree (5 Marks)     Agree (4 Marks)     Uncertain (3 Marks)     Disagree (2 Marks)                                                                         |                       |                                 |               |

9) The window displaying all the registered courses will appear. Click on **'Go for Evaluation'** for second registered course and follow the same process already done for the previous one.

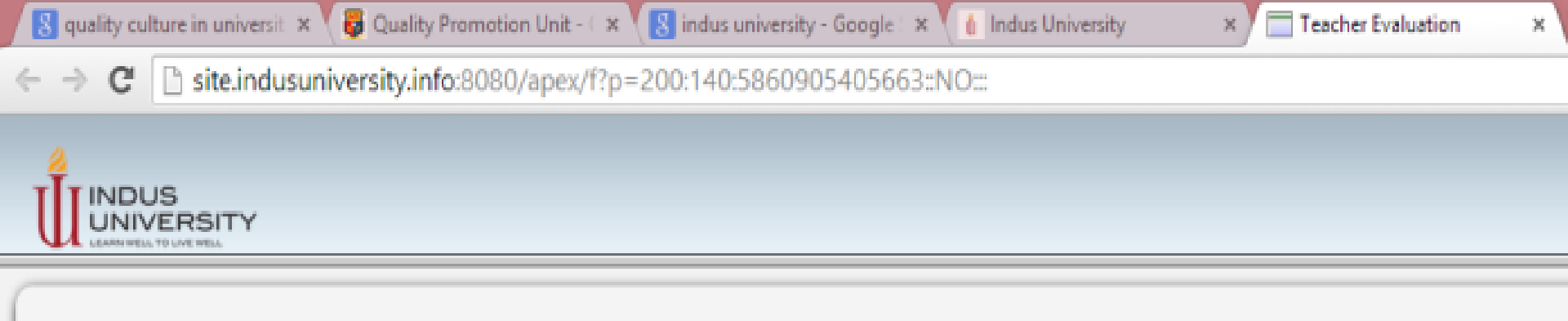

#### Current Schedule for Teacher & Course Evaluation

#### Note: Examination Admit Card will be issued to those students only who have completed evaluation form

| Offer ID | Offer No | Evaluation From | Course Title                             | Lecturer             | Statistics | Start Evaluation  |
|----------|----------|-----------------|------------------------------------------|----------------------|------------|-------------------|
| 72       | 2939     | 02-JAN-15       | Artificial Intelligence[lab]             | Majid Hussain        | 28/37      | Go for Evaluation |
| 72       | 3968     | 02-JAN-15       | Data Structure & Algorithms[Lab]         | Engr.Zuhaib Alam     | 010 >      | Go for Evaluation |
| 72       | 2928     | 02-JAN-15       | Introduction to Database and RDBMS [lab] | Tanesh Kumar         | 0/0        | Go for Evaluation |
| 72       | 2929     | 02-JAN-15       | Computer Networking [lab]                | Muhammad Asif Junaid | 0/0        | Go for Evaluation |
| 72       | 2932     | 02-JAN-15       | Introduction to Financial Accounting     | Engr.Zuhaib Alam     | 0/0        | Go for Evaluation |
| 72       | 2942     | 02-JAN-15       | Advanced Software Engineering            | Ali Orangzeb         | 28/37      | Go for Evaluation |
| 72       | 2943     | 02-JAN-15       | Multimedia Applications                  | Ghazala Shafi        | 28/37      | Go for Evaluation |
| 72       | 2944     | 02-JAN-15       | Parallel Computing                       | Muhammad Asif Junaid | 27/37      | Go for Evaluation |
| 72       | 2945     | 02-JAN-15       | Algorithmic Analysis and Design          | Ali Orangzeb         | 28/37      | Go for Evaluation |
| 72       | 2946     | 02-JAN-15       | Mobile computing                         | Wasi UR Rehman Khan  | 28/37      | Go for Evaluation |
| 72       | 2947     | 02-JAN-15       | Final Year Porject-I                     | •                    | 0/0        | Go for Evaluation |
| 72       | 2948     | 02-JAN-15       | Mobile computing[lab]                    | Wasi UR Rehman Khan  | 28/37      | Go for Evaluation |
| 72       | 3519     | 02-JAN-15       | Discrete Structure                       | Engr.Zuhaib Alam     | 0/0        | Go for Evaluation |
| 72       | 3549     | 02-JAN-15       | Data Structure & Algorithms              | Engr.Zuhaib Alam     | 0/0        | Go for Evaluation |
| 72       | 2923     | 02-JAN-15       | Computer Networking                      | Muhammad Asif Junaid | 28/37      | Go for Evaluation |
| 72       | 2924     | 02-JAN-15       | Introduction to Database and RDBMS       | Ali Orangzeb         | 28/37      | Go for Evaluation |

10) Once you complete the survey form for all the registered courses, do not forget to **log out** your Student ID.

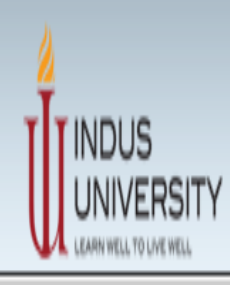

#### Current Schedule for Teacher & Course Evaluation

#### Note: Examination Admit Card will be issued to those students only who have completed evaluation form

Welcome: 1593-2011 Home Reset Password Logout

Back to Home

| Offer ID | Offer No | Evaluation From | Course Title                             | Lecturer             | Statistics | Start Evaluation         |
|----------|----------|-----------------|------------------------------------------|----------------------|------------|--------------------------|
| 72       | 2939     | 02-JAN-15       | Artificial Intelligence[lab]             | Majid Hussain        | 28/37      | Go for Evaluation        |
| 72       | 3968     | 02-JAN-15       | Data Structure & Algorithms[Lab]         | Engr.Zuhaib Alam     | 0/0        | Go for Evaluation        |
| 72       | 2928     | 02-JAN-15       | Introduction to Database and RDBMS [lab] | Tanesh Kumar         | 0/0        | Go for Evaluation        |
| 72       | 2929     | 02-JAN-15       | Computer Networking [lab]                | Muhammad Asif Junaid | 0/0        | <u>Go for Evaluation</u> |
| 72       | 2932     | 02-JAN-15       | Introduction to Financial Accounting     | Engr.Zuhaib Alam     | 0/0        | Go for Evaluation        |
| 72       | 2942     | 02-JAN-15       | Advanced Software Engineering            | Ali Orangzeb         | 28/37      | Go for Evaluation        |

# PROCEDURE COMPLETED

Your feedback is highly appreciated and will help us to improve the quality of our degree programs. Thank you for your precious time.

Have a nice day!